## Learn how to **view** and **download** statements and documents **online**

Visit 1firstbank.com and press Sign In.

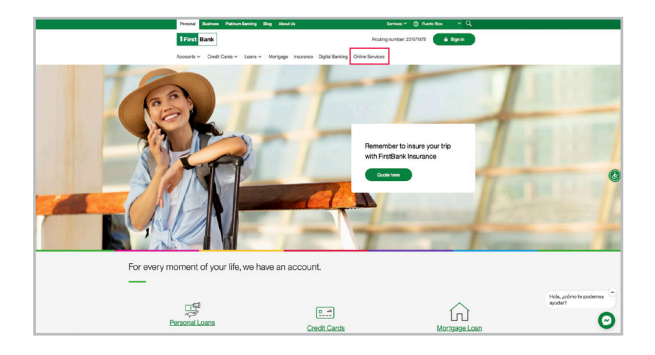

2 Under the Personal section, at the end of the drop-down list, select Mortgage.

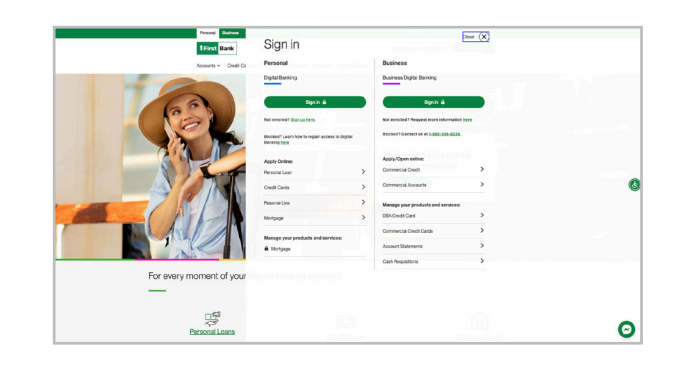

3. If you already have an account, enter your Username and Password. Then select Log In. If you do not have an account, press Register Your Account. 4. In the initial screen, press Document Center under the Account Management menu. Complete the information and select Next.

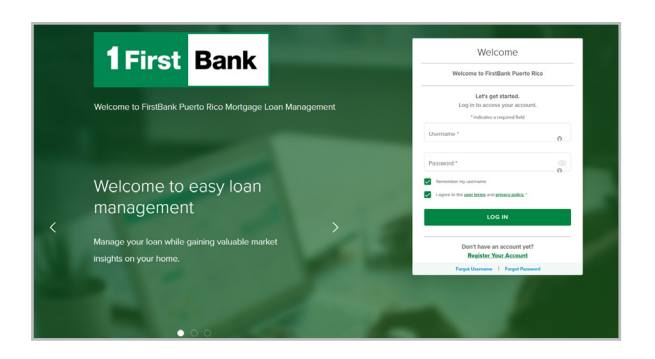

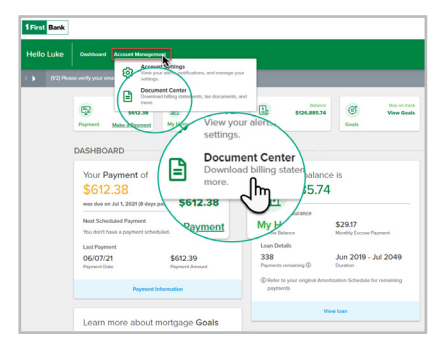

You can also see documents such as account statements, annual status of your reserve account and others.

| Hello Luke | Dashboard Account Management |                                         |                     |                  |            |                         |              |                             | 932024 S BLL                                     |
|------------|------------------------------|-----------------------------------------|---------------------|------------------|------------|-------------------------|--------------|-----------------------------|--------------------------------------------------|
|            | Payment                      | Due: 0301<br>\$612.38<br>Make.a Payment | <u>م</u><br>My Home | Discover Options | La My Loan | Balance<br>\$126,885.74 | (C)<br>Gools | Stay on track<br>View Goals | Expand Your Knowledge<br>Learn More<br>Education |
|            | DOCUM                        | ENT CENTER                              |                     |                  |            |                         |              |                             |                                                  |
|            | Your Docur                   | ment Section                            |                     |                  |            |                         |              |                             |                                                  |
|            | Billing                      |                                         |                     |                  |            |                         |              | ~                           |                                                  |
|            | Escrow                       | ·                                       |                     |                  |            |                         |              | Ռո                          |                                                  |
|            | Taxes                        |                                         |                     |                  |            |                         |              | Q                           |                                                  |
|            |                              |                                         |                     |                  |            |                         |              |                             |                                                  |

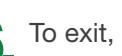

6 To exit, select Log Out.

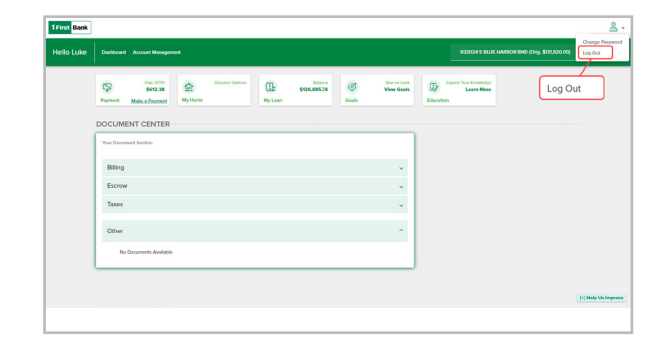

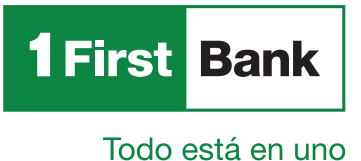

Visit us mortgageservicing@firstbankpr.com 1firstbank.com

Certain restrictions apply. FirstMortgage is a division of FirstBank Puerto Rico. FirstBank is an FDIC Member. OCIF Lic. B-31.

Write us

Call us at 787.283.4120

or 1.800.983.4120